# ISSA 3D VIRTUAL WORLD MANUAL

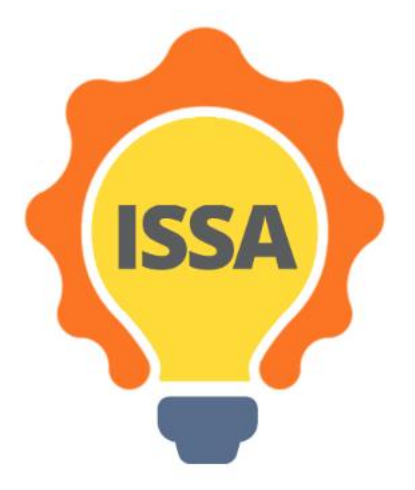

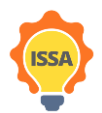

Funded by the Erasmus+ Programme of the European Union

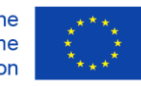

## Content

| Tekn  | iske krav                                                                                                    |
|-------|----------------------------------------------------------------------------------------------------|
| 1.1   | Introduksjon                                                                                                    |
| 1.2   | Krav til visningsprogram                                                                                                    |
| Insta | Ilasjon and oppsett                                                                                                    |
| 2.1   | Installasjon av visningsprogram                                                                                                    |
| 2.2   | Oppsett av visningsprogram                                                                                                    |
| 2.3   | Oppretting av konto (lag avataren din)                                                                                                    |
| 2.4   | Pålogging til den virtuelle verdenen                                                                                                    |
| Funk  | sjonaliteter i den virtuelle 3D-verdenen                                                                                                    |
| 3.1   | Kommunikasjon innad i den virtuelle verdenen                                                                                                    |
| 3.1.1 | Chat vindu                                                                                                    |
| 3.1.2 | Notatkort                                                                                                    |
| 3.1.3 | Varsler                                                                                                    |
| 3.2   | Visningsfunksjoner                                                                                                    |
| 3.3   | Avatar-kontroller                                                                                                    |
| 3.3.1 | Generell bevegelse                                                                                                    |
| 3.3.2 | WASD kontroller                                                                                                    |
| 3.3.3 | Alternative kontroller                                                                                                    |
| 3.4   | Kamera kontroller                                                                                                    |
| 3.5   | Inventar                                                                                                    |
|       | Tekn<br>1.1<br>1.2<br>Instal<br>2.1<br>2.2<br>2.3<br>2.4<br>Funk<br>3.1<br>3.1.1<br>3.1.2<br>3.1.3<br>3.2<br>3.3<br>3.3.1<br>3.3.2<br>3.3.3<br>3.4<br>3.5 |

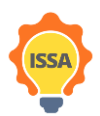

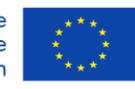

## 1. Tekniske krav

## 1.1 Introduksjon

Denne delen beskriver de tekniske kravene til plattformen og gir en liste over de vanligste visningsprogrammene («viewers»). Dette er programmer som trengs for å få tilgang til den virtuelle verdenen. For å logge på en virtuell verden, må du først laste ned og installere en av de foreslåtte visningsprogrammene på datamaskinen din.

## 1.2 Krav til visningsprogram

Tabell 1 viser datamaskinspesifikasjonene som trengs for å kunne installere og kjøre et OpenSimulatorvisningsprogram.

| KRAV                | MINIMUM         | ANBEFALT        |
|---------------------|-----------------|-----------------|
| INTERNETFORBINDELSE | Kabel eller DSL | Kabel eller DSL |

Table 1: Systemkrav

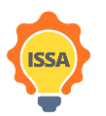

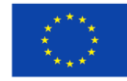

| PROSESSOR                                 | Windows: CPU med SSE2 støtte,<br>inkludert Intel Pentium 4, Pentium<br>M, Core eller Atom, AMD Athlon<br>64 eller nyere.<br>Mac: 1.5 GHz Intel basert                                  | Windows: 2-GHz 64-bit (x86)<br>eller bedre<br>Mac: 2 GHz Intel Core 2 Duo eller<br>bedre           |
|-------------------------------------------|----------------------------------------------------------------------------------------------------|----------------------------------------------------------------------------------------------------|
| DATAMINNE                                 | 4 GB eller mer (32bit versjon)                                                                                                    | 8 GB eller mer (64bit versjon)                                                                     |
| GRAFIKKORT<br>(KREVER NYESTE<br>DRIVERE): | Windows: NVIDIA GeForce 6600<br>eller bedre ELLER ATI Radeon<br>9500 eller bedre ELLER Intel 945<br>chipset<br>Mac: ATI Radeon 9200 og oppover<br>ELLER NVIDIA GeForce 2,<br>GeForce 4 | NVIDIA Grafikk kort<br>9000 Series<br>200 Series<br>ATI Grafikk kort<br>4000 Series<br>5000 Series |
| INTERNETFORBINDELSE                       | 750 Kbps ned, 100 Kbps opp                                                                                                    | 10 Mbps ned, 1 Mbps opp                                                                            |

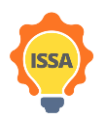

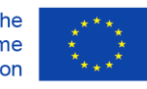

## 2 Installasjon and oppsett

2.1 Installasjon av visningsprogram

Det første steget er å laste ned en OpenSimulator-visningsprogrammet fra internett. For å sikre maksimal kompatibilitet, foreslår vi Firestorm visningsprogram (plattformen ble bygget og testet ved hjelp av Firestorm). Åpne eller kopier og lim inn denne URL-en i nettleseren din for å åpne nedlastingssiden: https://www.firestormviewer.org/os-operating-system/

Velg passende distribusjon avhengig av operativsystem (Windows, Mac eller Linux) som vist i figur 1.

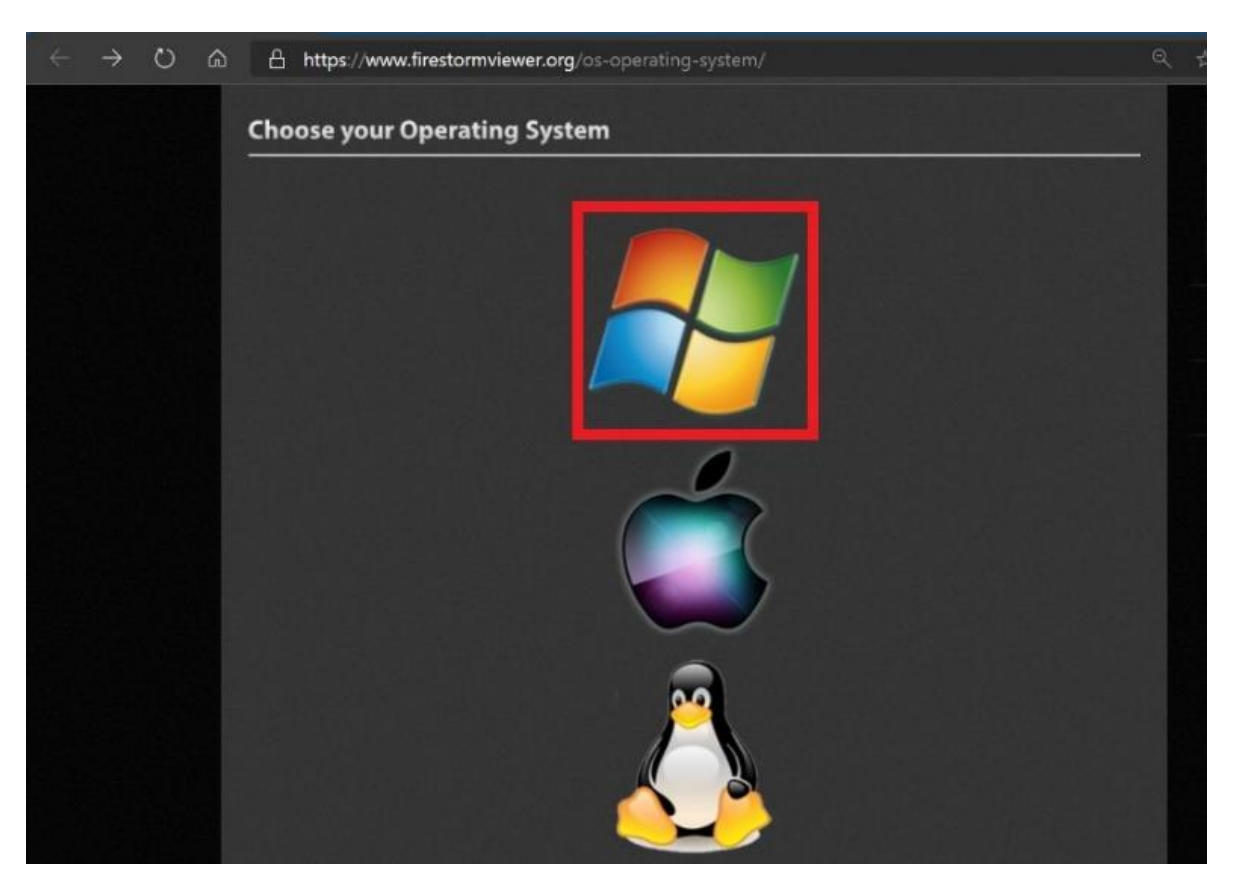

Figur 1: Velg ditt operativsystem

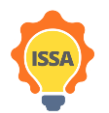

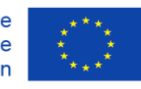

Det anbefales å laste ned 64-bit versjonen hvis datamaskinen din støtter den. Du burde kun velge 32-bit versjonen dersom operativsystemet ditt er 32-bit eller har mindre enn 4 GB RAM.

| Wi                    | ndows for Open Simulator                                                                                                    |
|-----------------------|----------------------------------------------------------------------------------------------------|
| Winc                  | lows Latest version 6.4.12 (62831)                                                                                                    |
| You co<br>Click ł     | n perform either a basic install or clean install on updating:<br>nere for <mark>basic install instructions</mark> .                                                                      |
| lf you<br>with a      | experience any problems with your viewer after performing a basic install, you can try reinstalling clean install. If you are having problems, click here for clean install instructions. |
| <u>wina</u><br>Only r | ows Opensim Downloads<br>needed if you visit OpenSim grids; should not be used for Second Life.                                                                                           |
|                       | Use this version if you have a 64-bit computer and more than 4 GB memory. This applies to<br>most people:<br>Windows 64bit for Opensim: DOWNLOAD<br>MD5: 440F267236E7507B6E2398C920EE9C4E |
| •                     | STOP and READ: Use this version ONLY if you have a 32-bit computer, LESS than 4 GB memory, OR are deliberately experimenting. Expect it to crash more than the 64-bit                     |
|                       | version:<br>Windows 32bit for Opensim: DOWNLOAD<br>MD5: 9B438C032AE521486DC4FC3BDAE208AC                                                                                                  |

## 2.1.1 MacOs

Brukere av MacOS behøver i noen tilfeller å gjennomføre noen ekstra steg for å fullføre innstalleringen. Først må MacOS-versjonen av Firestorm lastes ned ved å trykke på Apple-symbolet i Figur 1, og deretter må denne installeres ved å dra filen som lastes ned til applikasjonsmappen. En mer detaljert instruksjon kan finnes i <u>denne lenken</u>.

Obs: Apples Gatekeeper-programvare kan forhindre åpning av visningsprogrammet, basert på gjeldene Gatekeeper-innstillinger. Dersom dette er tilfelle kan det enkelt justeres gjennom å følge veiledningen "How to open an app from a unidentified developer and exempt it from Gatekeeper" i <u>denne lenken</u>. Når du har gitt tillatelse for at Firestorm kan åpnes på dette viset vil ikke Gatekeeper gi advarslers om bruken av visningsprogrammet når du åpner det senere (gitt at programvaren ikke blir installert på nytt).

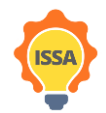

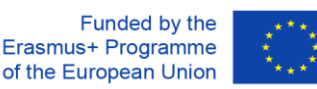

2.2 Oppsett av visningsprogram

Når installasjonen er fullført, kjører du visningsprogrammet ved å dobbeltklikke på ikonet som er opprettet på skrivebordet. Når visningsprogrammet åpnes, følg trinnene som er avbildet i figur 2.

Steg 1: Trykk på «Viewer»-knappen øverst til venstre

- Steg 2: Trykk på «Preferences»-knappen
- Steg 3: Trykk på «OpenSim»-knappen
- Steg 4: Skriv inn ISSA log-in URI-en:

http://opensim.westgate.gr:9010

## Steg 5: Trykk på "Apply"-knappen

| Firestorm 5.1.7.55786 |                 |                                          |                                        |             |                 |   |                   |
|-----------------------|-----------------|------------------------------------------|----------------------------------------|-------------|-----------------|---|-------------------|
| Preferences Ctrl+P 2  |                 |                                          |                                        |             |                 |   |                   |
| Exit firestorm Ctrl+Q |                 |                                          |                                        |             |                 |   |                   |
|                       |                 |                                          |                                        |             | ? _ ×           |   |                   |
|                       | 2               |                                          |                                        |             |                 |   |                   |
| G                     | ieneral         | rid Manager Miscellaneous                |                                        |             |                 |   |                   |
| c                     | hat             | Add new grid                             |                                        |             |                 |   |                   |
| ic.                   | iolors A        | Enter a LoginURI                         |                                        | Clear Apply | 5               |   |                   |
| G                     | iraphics        | manage Grids                             |                                        |             |                 |   |                   |
| s                     | ound & Media    | Grid name                                | 🔺 Login URI                            |             |                 |   |                   |
|                       | letwork & Files |                                          | 83.212.99.238:9000                     |             | Befresh         |   |                   |
|                       | love & View     | future<br>FUTURE Time Traveller          | localhost:9000<br>opensim westgate or: |             | llemove         |   |                   |
| , N                   | lotifications   | OSGrid                                   | login.osgrid.org                       |             | Bellivie        |   |                   |
| P                     | rivacy          |                                          |                                        |             |                 |   |                   |
|                       | dvanced         |                                          |                                        |             |                 |   |                   |
| U                     | Iser Interface  | Grid Name:                               |                                        |             |                 |   |                   |
| 3                     | KINS            | Grid URI:                                |                                        |             |                 |   |                   |
|                       | rash Reports    | Login Page:<br>Helper URI:               |                                        |             |                 |   |                   |
|                       | Inencim         | o id Website:                            |                                        |             |                 |   |                   |
|                       | tackup          | id Support:                              |                                        |             |                 |   |                   |
|                       | actop           | Grid Registration:<br>Grid Password URI: |                                        |             | _               |   |                   |
|                       |                 | Grid Search:                             |                                        |             |                 |   |                   |
|                       |                 | Grid Message URI:                        |                                        |             |                 |   |                   |
|                       |                 |                                          |                                        |             | Canad           |   |                   |
|                       |                 |                                          | 6                                      | UK          | Cancel          |   |                   |
|                       |                 | open simulato                            |                                        |             |                 |   |                   |
|                       |                 |                                          |                                        |             |                 |   |                   |
|                       |                 |                                          |                                        |             |                 |   |                   |
|                       |                 |                                          |                                        |             |                 |   |                   |
| NM (                  | 2               | in the second second                     |                                        |             |                 |   |                   |
| SA A                  | 2               | - m                                      |                                        | La          | ist location    | * | Login             |
| 20/26/j               | ✓ Remember      | r username                               | Remember passwo                        | ord         |                 |   | Log III           |
| - AL                  |                 |                                          |                                        |             |                 |   | Create an account |
| 亦                     | Grid:           |                                          |                                        |             | Mode: Firestorm |   |                   |

Figure 2: Setting up the URI

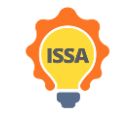

Funded by the Erasmus+ Programme of the European Union

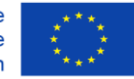

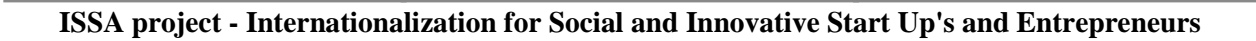

| virtual world                         | Preferences          |                                      | ? _                                                                                                    |
|---------------------------------------|----------------------|--------------------------------------|----------------------------------------------------------------------------------------------------|
| ISSA                                  | Q Search Settings    |                                      |                                                                                                    |
|                                       | General              | Grid Manager Miscellaneous           |                                                                                                    |
|                                       | Chat                 | Add now grid                         |                                                                                                    |
|                                       | Colors               | Enter a LoginURI                     | Clear Apply                                                                                                    |
|                                       | Graphics             | Managa Gride                         |                                                                                                    |
|                                       | Sound & Media        |                                      |                                                                                                    |
|                                       | Network & Files      | Fire And Ice Grid fireandicegri      | h net-8002                                                                                                    |
|                                       | Move & View          | FrancoGrid login.francog             | rid.org Refresh                                                                                                 |
|                                       | Notifications        | FUTURE Time Traveller opensim.wes    | tgate.gr:9000 Remove                                                                                            |
|                                       | Privacy              | ISSA opensim.wes                     | Id.DI2:8002                                                                                                    |
|                                       | Advanced             | Kitely grid.kitely.co                | n:8002 👻                                                                                                    |
|                                       | User Interface       |                                      |                                                                                                    |
|                                       | Skins                | Grid URI                             |                                                                                                    |
|                                       | Crash Reports        | Login Page: http://opensim.wei       | tgate.gr:9010/                                                                                                  |
|                                       | Firestorm            | Helper URI:                          | regarce griss 20, mill recomenterin                                                                             |
|                                       | Opensim              | Grid Website:                        |                                                                                                    |
|                                       | Backup               | Grid Support:                        | hand a second second second second second second second second second second second second second second second |
|                                       |                      | Grid Password URI: http://opensim.we | tgate.gr:9010/wifi/forgotpassword                                                                               |
|                                       |                      | Grid Search:                         | regarce griss 10, million get passiver a                                                                        |
| Users in World O Designed Total Us    |                      | Grid Message URI:                    |                                                                                                    |
| Users in world: 0 Regions: 1 Total Us | senst da l'Alchive U |                                      |                                                                                                    |
| Pov                                   | ver out low          |                                      | UK Cancel                                                                                                    |
| OpenS                                 | imulator             |                                      |                                                                                                    |
|                                       |                      |                                      |                                                                                                    |
|                                       |                      |                                      |                                                                                                    |
|                                       |                      | Last location                        | Log In                                                                                                    |
| 🗹 Remember username                   | 🗹 Remembe            | r password                           |                                                                                                    |
|                                       |                      | Marta) Einerheime                    | Create an account                                                                                               |
| Grid: ISSA                            | V I                  | Mode: Firestorm                      | Forgot password?                                                                                                |
|                                       |                      |                                      |                                                                                                    |

Hvis alle trinnene ble fulgt riktig, vil innstillingene dine se ut som i Figur 3.

Figure 3: Firestorm viewer setup correctly

Steg 6: Trykk på "OK"-knappen og installasjonen er fullført.

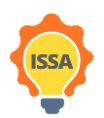

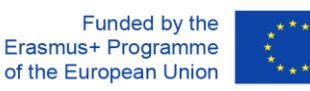

## 2.3 Oppretting av konto (lag avataren din)

Etter at du har konfigurert visningsprogrammet i forrige steg, må du opprette kontoen din, ved å lage en avatar. Trykk på "Create an account" (Figur 4), og et vindu for å opprette kontoen din vil poppe opp (Figur 5).

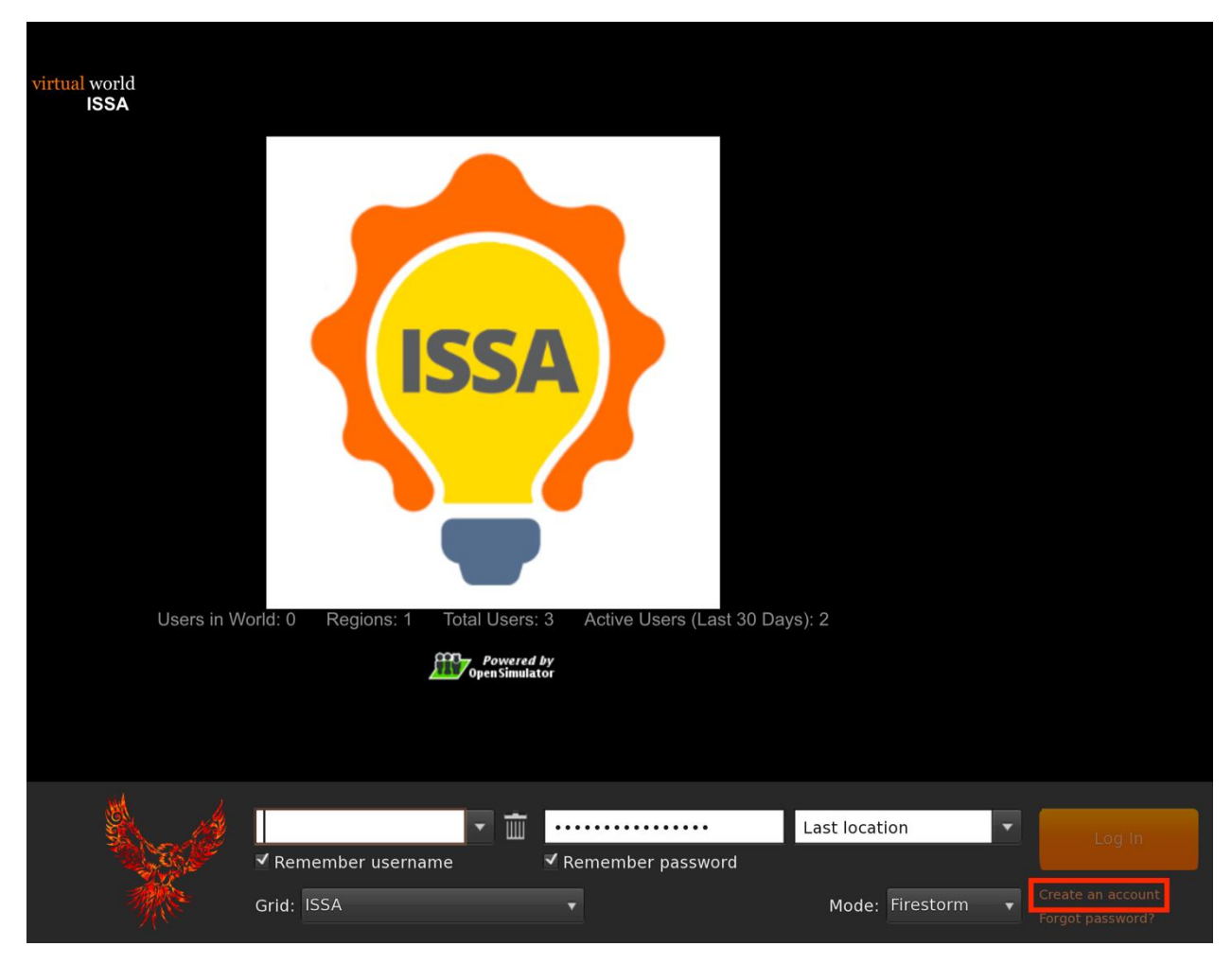

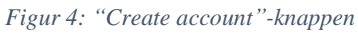

I dette trinnet må du oppgi den nødvendige informasjonen med stjerne som inkluderer (Figur 5):

- fornavn
- etternavn
- passord
- gjenta passord
- avatar-type
- og trykk "create"

Merk at e-postadressen ikke er nødvendig.

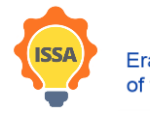

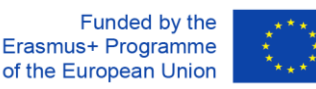

Bruk SAMME brukernavn og passord som du har valgt for ISSA Moodle. Hvis for eksempel brukernavnet ditt er: bruker21 på Moodle-plattformen, bør du bruke:

fornavn: bruker21 og etternavn: bruker21

| ISS                   | ۵                                                                                                    | ? _ ×                                                                                                    |
|-----------------------|----------------------------------------------------------------------------------------------------|----------------------------------------------------------------------------------------------------|
|                       | > C http://opensim.westgate.gr:9010/wifi/user/account                                                                                                    |                                                                                                    |
| virtual world<br>ISSA |                                                                                                    |                                                                                                    |
|                       | virtual world                                                                                                    |                                                                                                    |
|                       |                                                                                                    | Main menu                                                                                                    |
|                       | • ISSA                                                                                                    | HOME                                                                                                    |
|                       | Create new account                                                                                                    | CREATE ACCOUNT                                                                                                    |
|                       | First Name: (*)                                                                                                    |                                                                                                    |
|                       | Last Name: (*)                                                                                                    | Login                                                                                                    |
|                       |                                                                                                    | FIRST NAME                                                                                                    |
|                       | Email:                                                                                                    |                                                                                                    |
|                       | Password: (*)                                                                                                    |                                                                                                    |
|                       |                                                                                                    | login                                                                                                    |
|                       | Retype password: (*)                                                                                                    | forgot password                                                                                                    |
|                       | Type of avatar:<br>● Female<br>● Male                                                                                                    | Links                                                                                                    |
|                       | Neutral create                                                                                                    | <u>Singularity</u><br>Firestorm                                                                                                    |
|                       |                                                                                                    | <u>Kokua</u>                                                                                                    |
|                       |                                                                                                    | <u>Diva Distro (D2)</u>                                                                                                    |
|                       | LoginURI http://opensim.westgate.gr:9010                                                                                                    |                                                                                                    |
|                       | Terms of Service                                                                                                    |                                                                                                    |
| http://               | web design @ Crista Lopes and Marck. Distributed under                                                                                                    |                                                                                                    |
|                       | Admin VL @ localhost 🔽 📺                                                                                                    | ••• Last location                                                                                                    |
|                       | Remember username 🗹 Remember pa                                                                                                    | ssword                                                                                                    |
| 禁                     | Grid: ISSA                                                                                                    | Mode: Firestorm                                                                                                    |
| http:/                | Type of avatar:<br>Female<br>Male<br>Neutral<br>Create<br>LoginURI http://opensim.westgate.gr:9010<br>Terms of Service<br>Web design © Crista Lopes and Marck. Distributed under<br>Www.firestormviewer.org/downloads<br>Admin VL @ localhost<br>Remember username<br>Grid: ISSA | Links<br>Singularity,<br>Firestorm<br>Kokua<br>Open Simulator<br>Diva Distro (D2)<br>Last location Log<br>ssword<br>Mode: Firestorm Create an acc<br>Porgot passw |

Figur 5: Opprett bruker side

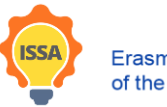

Funded by the Erasmus+ Programme of the European Union

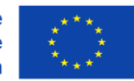

2.4 Pålogging til den virtuelle verdenen

Følg trinnene i Figur 6:

Steg 1: Skriv inn brukernavnet ditt (brukernavn er to ord, for eksempel: bruker21) bruker21)

Steg 2: Skriv inn passordet ditt

(Du kan sjekke av for «remember username and password»)

**Steg 3**: Sørg for at «Last location» er valgt (for å fortsette fra din siste posisjon, neste gang du logger på plattformen)

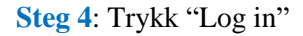

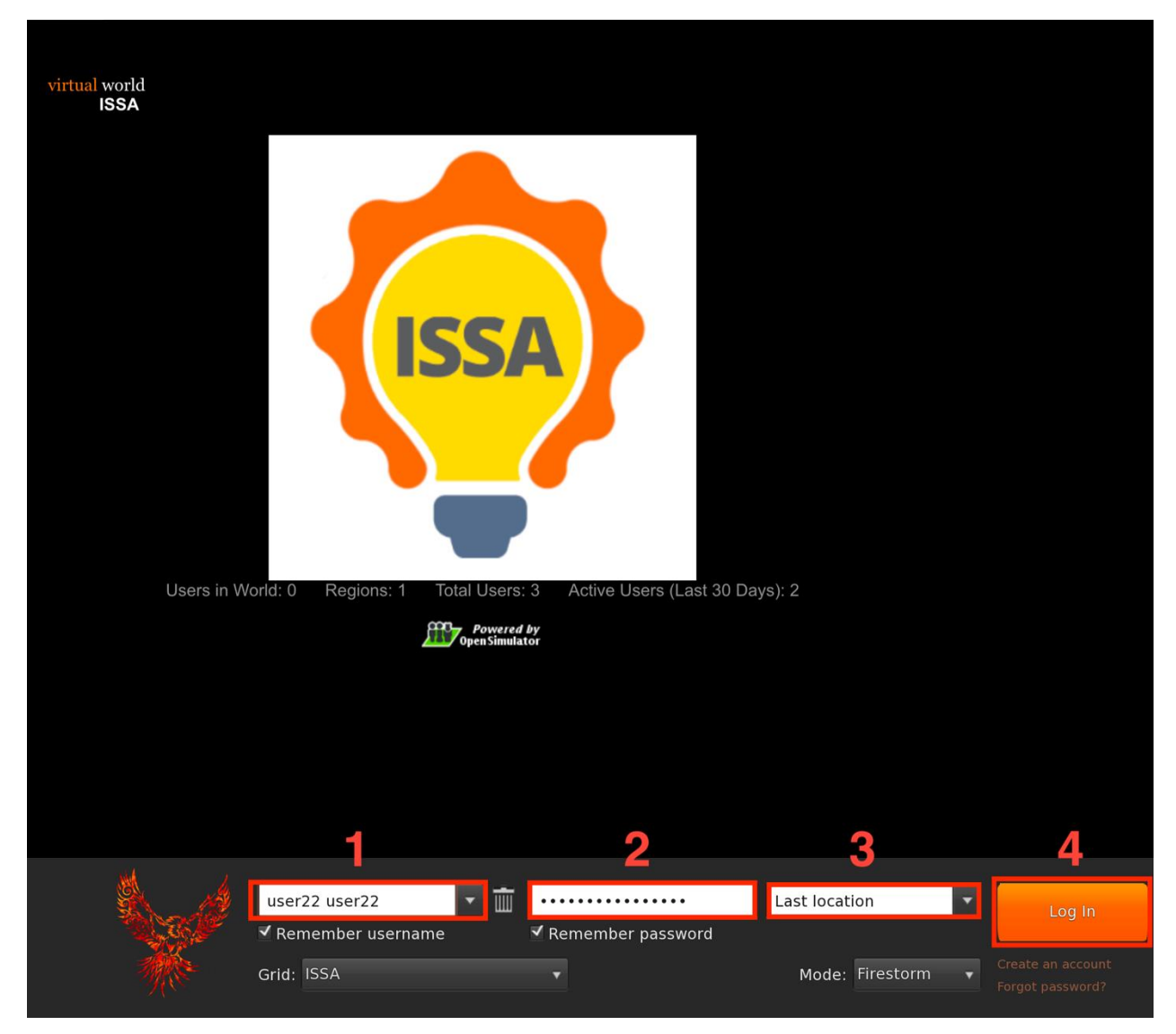

Figur 6: Pålogginsside

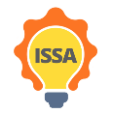

Funded by the Erasmus+ Programme of the European Union

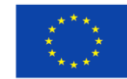

## 3 Funksjonaliteter i den virtuelle 3D-verdenen

3.1 Kommunikasjon innad i den virtuelle verdenen

Det er 3 måter å kommunisere på (Figur 7)

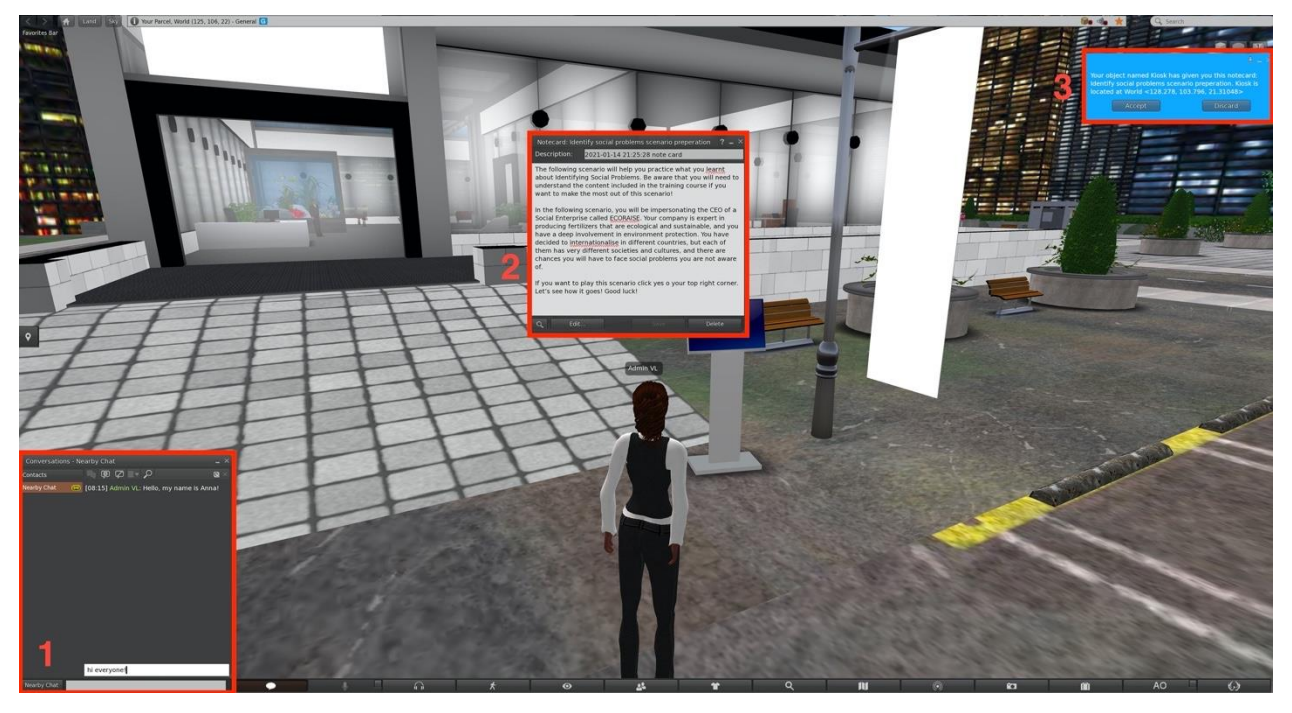

Figur 7: Måter å kommunisere

## 3.1.1 Chat vindu

Nederst til venstre (Figur 8), finnes det et chat vindu. Åpne det ved å trykke på «chat»-knappen eller Ctrl + H snarveien. Scroll opp for å se chat-loggen.

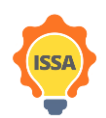

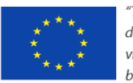

ISSA project - Internationalization for Social and Innovative Start Up's and Entrepreneurs

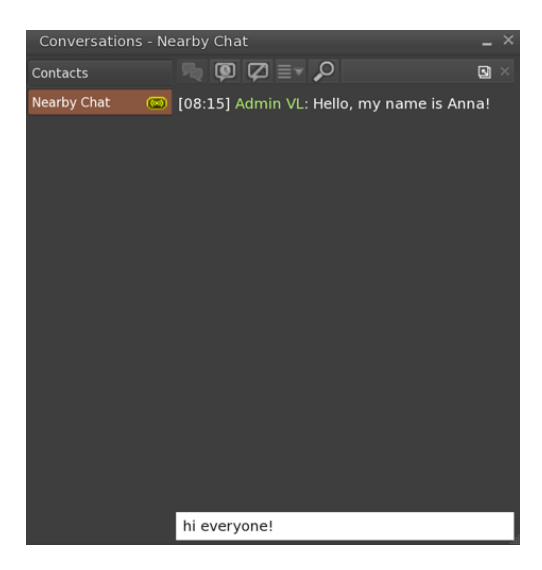

Figur 8: Chat vindu

## 3.1.2 Notatkort

Notatkort er enkle tekstdokumenter som inneholder instruksjoner eller annen nyttig informasjon (Figur 9). For å få tilgang til et notatkort du har mottatt, finn det i inventaret ditt («Inventory») under mappen «Notecards» og dobbeltklikk på det.

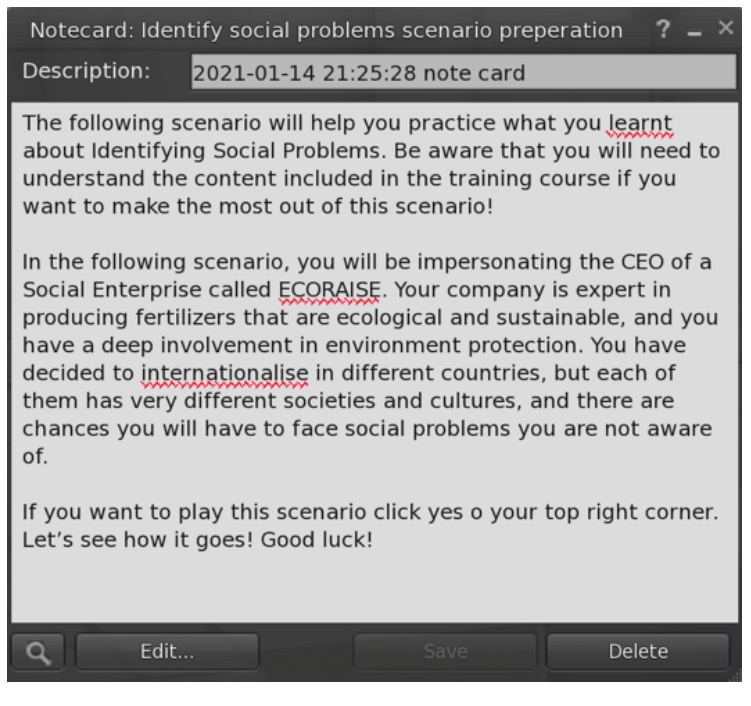

Figur 9: Notatkort

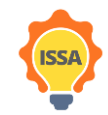

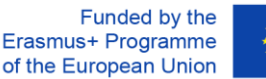

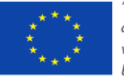

#### 3.1.3 Varsler

Varsler er små meldinger som vises øverst til høyre (Figur 10). De er den eneste kommunikasjonsformen som brukeren kan samhandle med ved å trykke på en knapp som gir innspill tilbake til spillet. Det anbefales å alltid akseptere gjenstander som er gitt av spillet. Det anbefales ikke å trykke på «mute», fordi du ikke vil kunne motta meldinger / notatkort fra dette objektet eller denne karakteren igjen. Generelt sett må du lese meldinger nøye. Chat og notatkort kan leses på nytt, i tilfelle du har gått glipp av et hint etc.

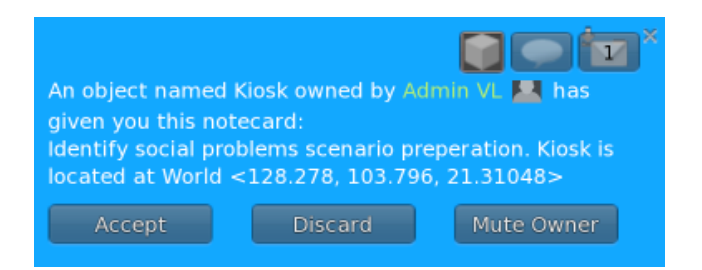

Figur 10: Varsel

#### Visningsfunksjoner 3.2

En bruker kan få tilgang til visningsfunksjoner enten fra handlingsmenyen som kan vises ved å høyreklikke hvor som helst (dvs. på objekter, virtuell verden generelt) eller ved å bruke visningsprogrammets bunnlinje (Figur 11 uthevet i rødt). Ulike handlinger finnes på hver meny. Den nederste linjen gir tilgang til samtalen (chat i nærheten), kamerainnstillinger, kartinnstillinger, utseende innstillinger etc., mens høyreklikk kan gi tilgang til å sitte/stå, gå til valgt sted, redigere og få mer informasjon om valgt objekt.

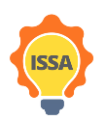

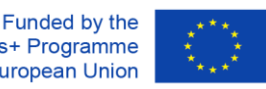

ISSA project - Internationalization for Social and Innovative Start Up's and Entrepreneurs

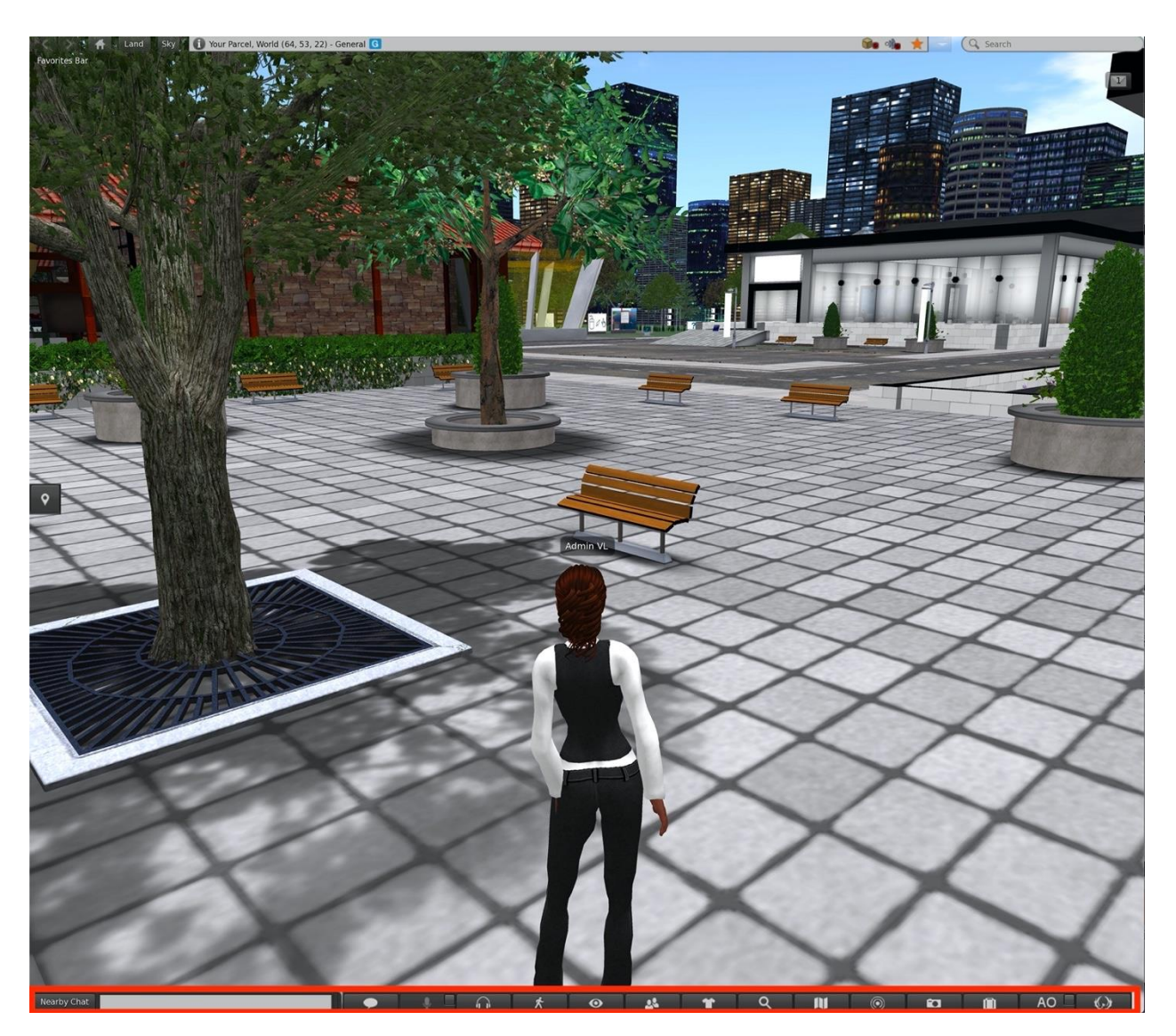

Figure 11:Bottom bar

## 3.3 Avatar-kontroller

## 3.3.1 Generell bevegelse

- Gå forover/bakover: ↑/↓
- Snu til venstre/høyre:  $\leftarrow/\rightarrow$
- Løp: Dobbeltklikk på gå fremover / bakover-knappen (Noen visningsprogrammer: Ctrl-R for å skru av/på løping)
- Hopp eller fly opp: «Page up»-knappen
- Huk eller fly ned: «Page down»-knappen
- Sitt: Høyreklikk på avataren/et objekt/bakken og velg "Sit" (Noen visningsprogrammer: Ctrl-S for sitte/stå)
- Stå: Høyreklikk på avataren og velg "Stand"

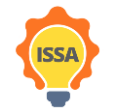

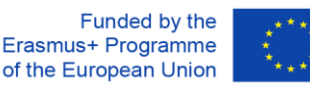

- 3.3.2 WASD kontroller
  - Gå forover/bakover: W/S
  - Snu til venstre/høyre A/D
  - Skru fly-modus av/på: F
  - Hopp eller fly opp: E
  - Huk eller fly ned: C

Spillere som er kjent med WASD-kontroller, kan aktivere denne alternative funksjonaliteten ved å følge de 5 trinnene i figur 12.

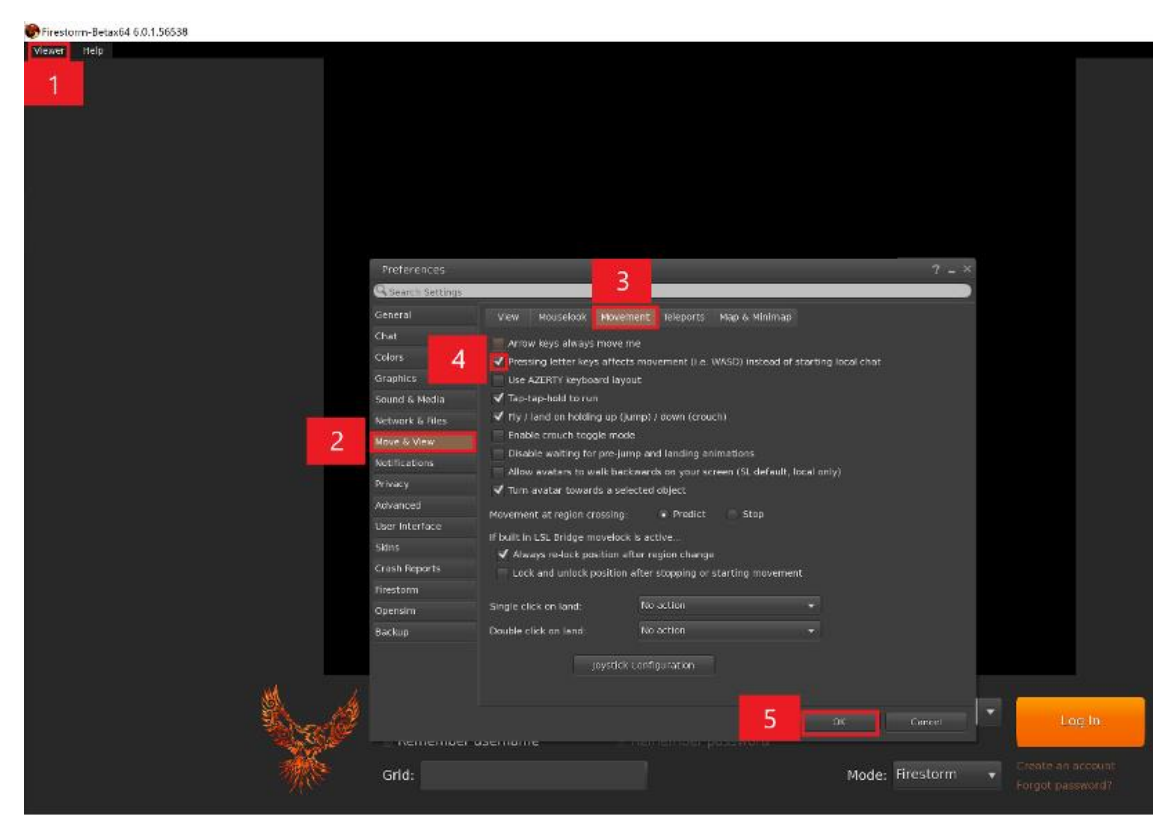

Figur 12: Innstillinger for å skru på WASD kontroller

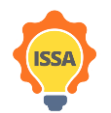

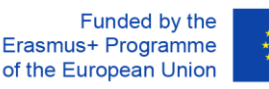

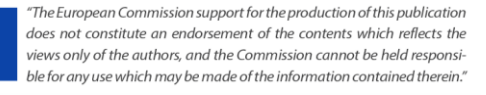

## 3.3.3 Alternative kontroller

Du kan også kontrollere avataren din via brukergrensesnittet (Figur 13) i tilfelle du ikke har tilgang til et tastatur. For å gjøre det, klikk på bevegelsesknappen (1) en pop-up-dialogboks vises med kameraets kontroller (2) der du kan velge å gå løpe eller fly og bevege deg.

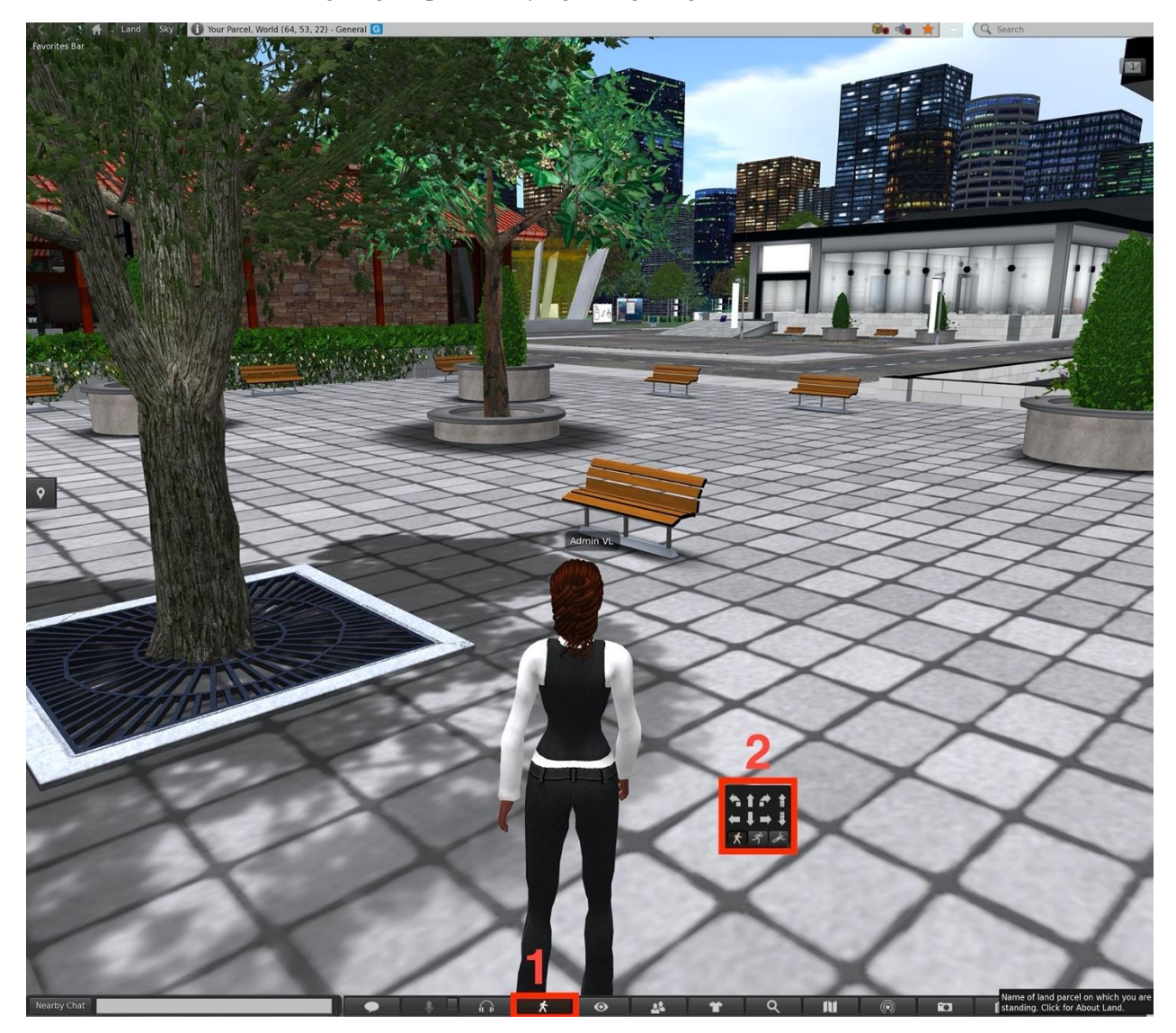

Figur 13: Alternative kontroller

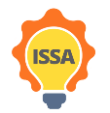

Funded by the Erasmus+ Programme of the European Union

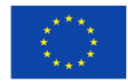

## 3.4 Kamera kontroller

Kameraet kan dreies med venstre og høyre ( $\leftarrow / \rightarrow$ ) pil på tastaturet. Å rulle på musehjulet vil endre zoomnivået. Zoom inn helt og kameraet blir første-person.

Du kan også endre kameravinkelen ved å klikke på kameraknappen nederst i vinduet, som vist i figur 14. En pop-up-dialogboks vises med kameraets kontroller.

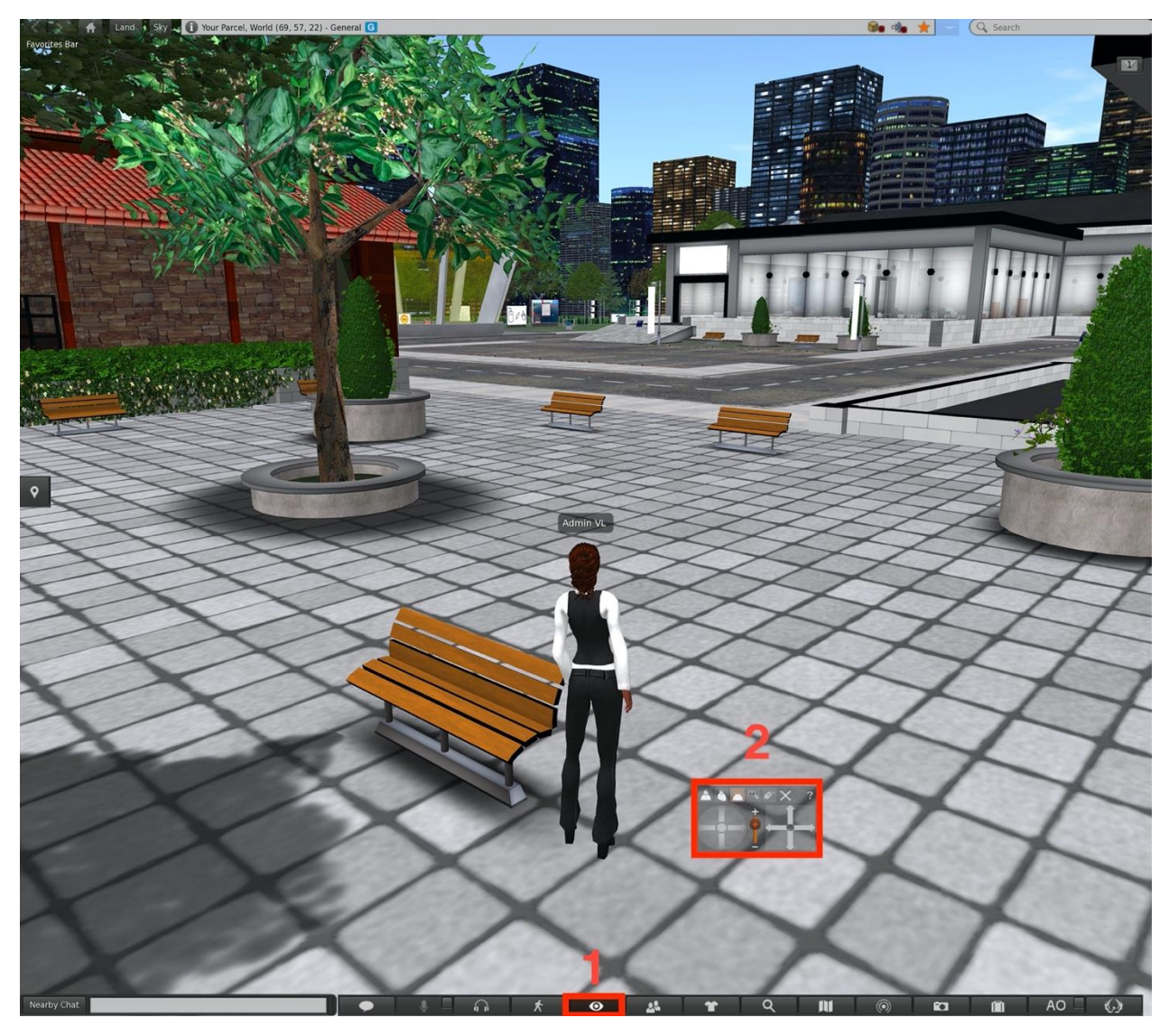

Figur 14: Alternative kamera kontroller

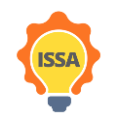

Funded by the Erasmus+ Programme of the European Union

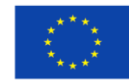

## 3.5 Inventar

Du kan få tilgang til forskjellige materialer (som avatar-utseender, klær, notater, utstyr osv.) fra inventaret. Dette materialet tilhører den påloggede brukeren (avataren) og kan vises eller brukes når som helst. For å åpne inventarvinduet, må du velge "Inventory"-knappen fra den nederste linjen i visningsvinduet eller trykke Ctrl + i (Figur 15). Dette vil vise inventarvinduet. Fra inventaret kan du endre nåværende antrekk, du kan lese notatkort (notatkort lagres under «Notecards»-mappen) og mer. Inventaret og dets kataloger vil gi nyttig materiale under oppdragene.

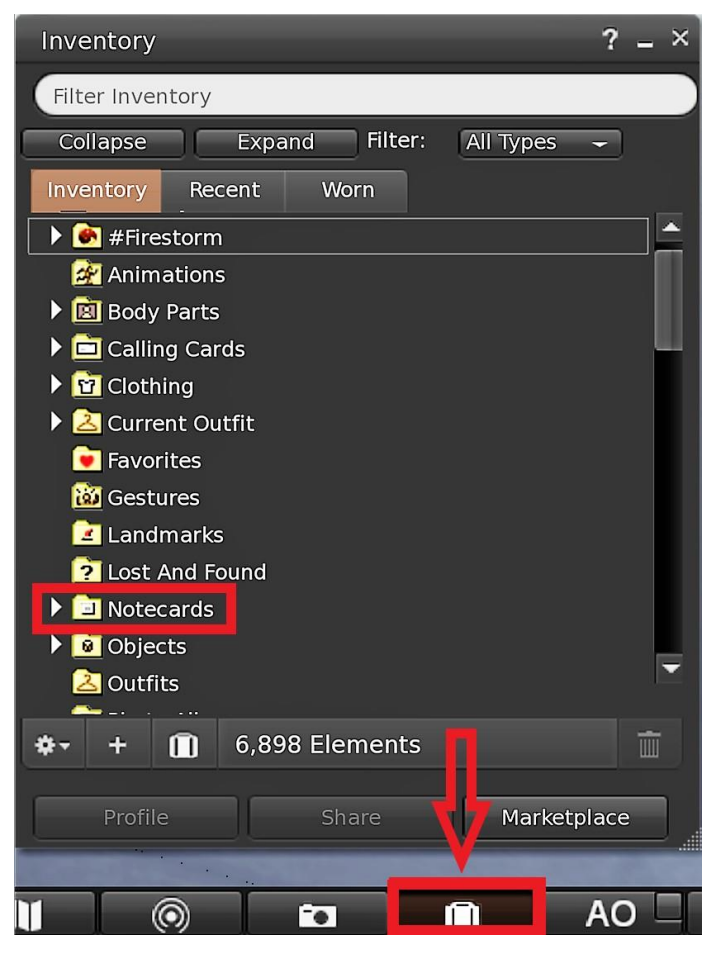

Figur 15: Avatarens inventar

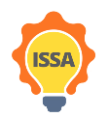

Funded by the Erasmus+ Programme of the European Union

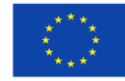